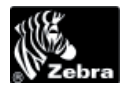

# الدليل المرجعي السريع 170PAX4

يوفر هذا الدليل التعليمات الأساسية لتحميل محرك الطباعة وتشغيله. للحصول على مزيد من المعلومات، راجع دليل المستخدم.

|    | المحتويات                              |
|----|----------------------------------------|
| ۲  | المنظر الخارجي لمحرك الطباعة           |
| ٣  | لوحة التحكم                            |
| ٣  | ً أزرار لوحة التحكم                    |
| ٤  | مصابيح مؤشرات لوحة التحكم (المؤشرات)   |
| ٥  | الوسائط                                |
| ٦  | الشَّريط                               |
| ۸  | تحميل الوسائط                          |
| ١٦ | تحميل الشَّريط                         |
| 77 | إز الله الشريط المستعمل                |
| ۲۳ | تكوين محرك الطباعة                     |
| ٢٤ | طباعة ملصق تكوين                       |
| ٢٥ | طباعة ملصق تكوين الشبكة.               |
| ۲٦ | عرض أو تغيير المعلمات                  |
| ۳. | جدول التنظيف                           |
| ۳. | تنظيف رأس الطباعة واسطوانة لوح الطباعة |

## المنظر الخارجي لمحرك الطباعة

تتوافر محركات الطباعة في التكوين الأيمن (تتحرك الوسائط من اليسار إلى اليمين، الشكل ١) وفي التكوين الأيسر (تتحرك الوسائط من اليمين إلى اليسار، الشكل ٢).

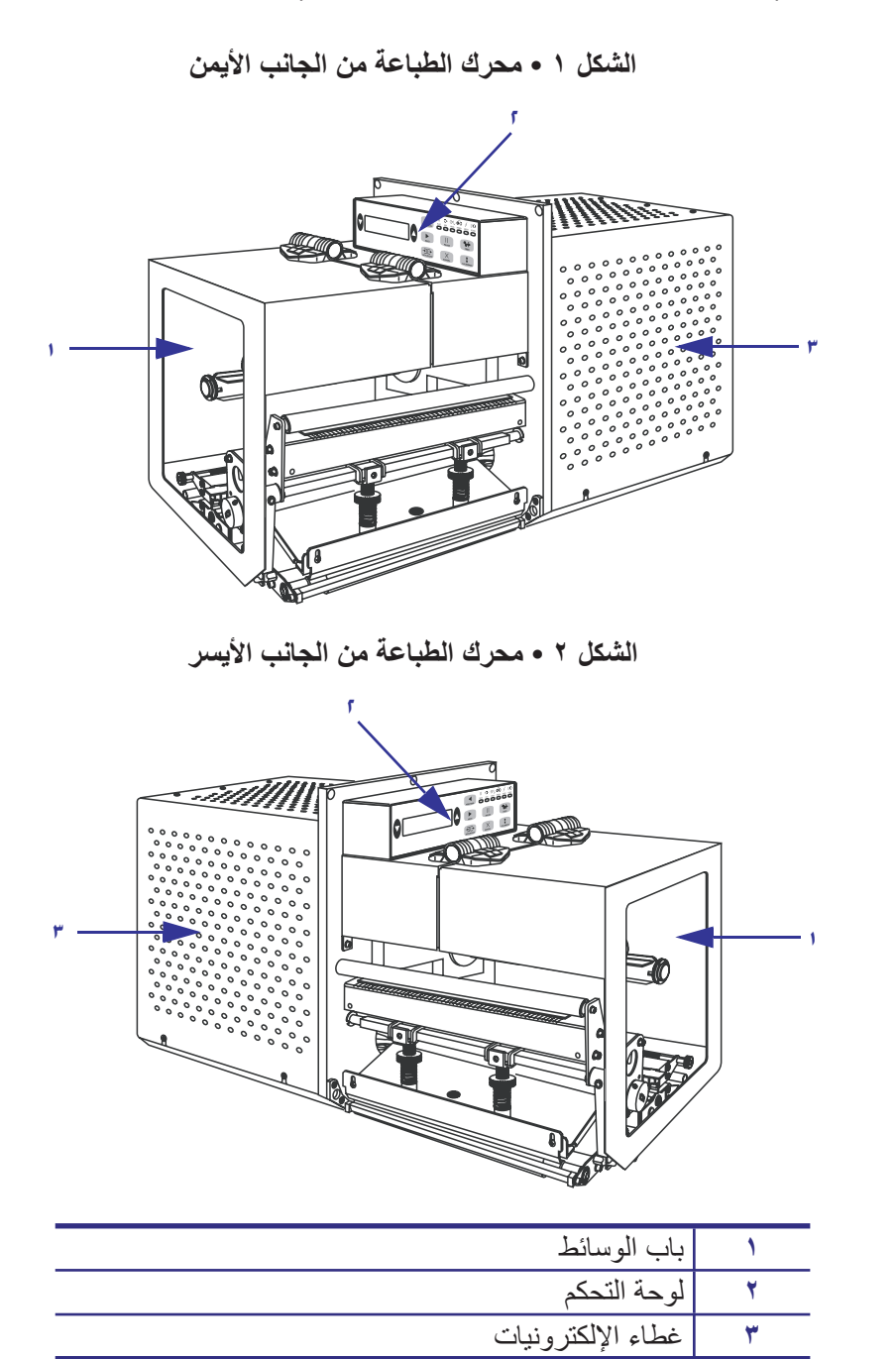

## لوحة التحكم

توجد كل عناصر التحكم والمؤشرات الخاصة بمحرك الطابعة على لوحة التحكم (شكل ٣). يوجد مفتاح التشغيل إلى جانب لوحة التحكم.

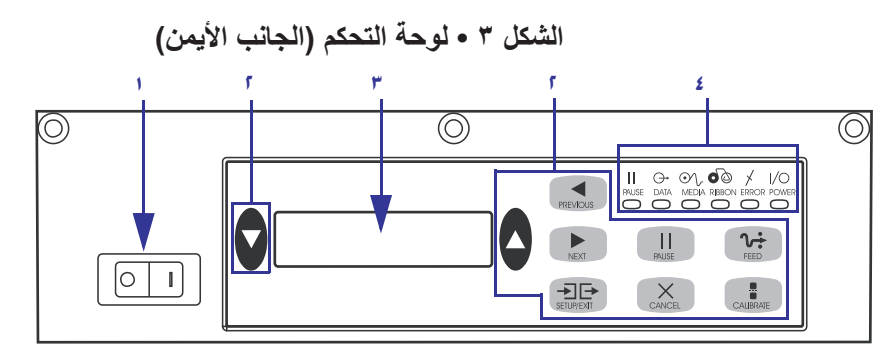

| مفتاح الطاقة                  | ١ |
|-------------------------------|---|
| الأزرار                       | ۲ |
| الشاشة البلورية السائلة (LCD) | ٣ |
| المصابيح/المؤشر ات            | ź |

أزرار لوحة التحكم

يوضح جدول ١ أزرار لوحة التحكم.

جدول ١ • أزرار لوحة التحكم

| الزر              | الوصف/الوظيفة                                                                                               |
|-------------------|----------------------------------------------------------------------------------------------------|
| الأزرار البيضاوية | تُستخدم الأزرار البيضاوية السوداء لتغيير قيم المعلمات التي يتم عرضها على شاشة LCD. من ضمن                   |
| السوداء           | الاستخدامات الشائعة، زيادة أو تقليل إحدى القيم والإجابة بنعم أو لا والإشارة إلى التشغيل أو إيقاف            |
|                   | التشغيل والتمرير عبر الاختيارات.                                                                            |
| PREVIOUS (السابق) | تمرير شاشة LCD إلى المعلم السابق.                                                                           |
| NEXT (التالي)     | تمرير شاشة LCD إلى المعلم التالي.                                                                           |
| SETUP/EXIT        | للدخول إلى وضع التكوين أو إنهائه.                                                                           |
| (إعداد/إنهاء)     |                                                                                                    |
| PAUSE (الإيقاف    | يعمل على إيقافٍ عملية الطباعة وإعادة تشغيلها أو إز الة رسائل الخطأ ومسحها من شاشة LCD. إذا                  |
| المؤقت)           | كان هناك ملصقًا في وضع الطباعة، فسيتم الانتهاء من طباعته قبل إيقاف عملية الطباعة. يضيء                      |
|                   | مصباح PAUSE (الإيقاف المؤقت)، عند إيقاف محرك الطباعة بصورة مؤقتة.                                           |
| (إلغاء) CANCEL    | تعمل وظائف CANCEL (إلغاء) في وضع الإيقاف المؤقت فقط. يؤدي الضغط على زر CANCEL                               |
|                   | (الغاء) إلى:                                                                                                |
|                   | • إلغاء تنسيق الملصق الجاري طباعته حاليًا.                                                                  |
|                   | <ul> <li>في حال عدم وجود تنسيق ملصق جاري طباعته، يتم إلغاء تنسيق الملصق التالي الذي ستتم طباعته.</li> </ul> |
|                   | <ul> <li>عند عدم وجود تنسيقات ملصقات في انتظار الطباعة، سيتم تجاهل وظيفة CANCEL (إلغاء).</li> </ul>         |
|                   | لمسح ذاكرة تنسيق الملصق بالكامل من محرك الطباعة، اضغط مع الاستمر ار على الزر CANCEL                         |
|                   | (الغاء) حتى ينطفئ مصباح DATA (البيانات).                                                                    |

| الزر                  | الوصف/الوظيفة                                                                                                    |
|-----------------------|----------------------------------------------------------------------------------------------------|
| FEED (التلقيم)        | تغذية ملصق فارغ.<br>• إذا كان محرك الطباعة في وضع الخمول أو الإيقاف المؤقت، فسيتم تلقيم الملصق على الفور.<br>• إذا كان محرك الطباعة في وضع الطباعة، فسيتم تلقيم الملصق بعد الانتهاء من طباعة دفعة<br>المطبوعات الحالية.             |
| CALIBRATE<br>(معايرة) | يعمل زر CALIBRATE (المعايرة) في وضع الإيقاف المؤقت فقط. اضغط على الزر CALIBRATE<br>(معايرة) لإعادة المعايرة للحصول على الطول الصحيح للوسائط وتحديد نوع الوسائط (متصلة/غير<br>متصلة) وتعيين أسلوب الطباعة (حرارية مباشرة/نقل حراري). |

جدول ١ • أزرار لوحة التحكم

# مصابيح مؤشرات لوحة التحكم (المؤشرات)

يوضح جدول ٢ مصابيح لوحة التحكم

جدول ٢ • مصابيح لوحة التحكم

| وامض يشير إلى                                                                         | مضيء يشير إلى                                                                                                    | مطفأ يشير إلى                                                                   | المؤشر                                      |
|---------------------------------------------------------------------------------------|----------------------------------------------------------------------------------------------------|---------------------------------------------------------------------------------|---------------------------------------------|
|                                                                                       | مفتاح التشغيل في وضع التشغيل (ON)، ويتم إمداد<br>محرك الطباعة بالطاقة.                                                                                                    | محرك الطباعة في<br>وضع إيقاف التشغيل أو<br>لا توجد طاقة موصلة<br>لمحرك الطباعة. | <b>POWER</b><br>(الطاقة)<br>(أخضر)          |
|                                                                                       | <ul> <li>إحدى الحالات التالية:</li> <li>محرك الطباعة في وضع الإيقاف المؤقت<br/>بسبب وجود حالة خطأ (خطأ في رأس الطباعة<br/>أو الشريط أو الورق) عادة ما يحدث الوميض<br/>بمصاحبة مؤشر آخر.</li> <li>تم الضغط على الزر PAUSE<br/>(الإيقاف المؤقت).</li> <li>مطالبة منفذ الإمداد بالإيقاف المؤقت.</li> <li>تم استلام طلب بالإيقاف المؤقت كجزء من<br/>تنسيق الملصق.</li> </ul> | تشغیل عاد <i>ي.</i>                                                             | <b>PAUSE</b><br>(إيقاف مؤقت)<br>(أصفر)      |
| يقوم محرك الطباعة باستقبال<br>بيانات أو إرسال معلومات<br>الحالة إلى الكمبيوتر المضيف. | يتم الأن معالجة البيانات أو تنفيذ عملية الطباعة. لا<br>يتم استقبال أي بيانات.                                                                                                    | لا يتم استقبال أو<br>معالجة أي بيانات.                                          | DATA<br>(البيانات)<br>(أخضر)                |
|                                                                                       | نفدت الوسائط. (تم إيقاف محرك الطباعة إيقافاً<br>مؤقتاً، وعرض رسالة خطأ على شاشة LCD<br>وإضاءة مصباح PAUSE (الإيقاف المؤقت)).                                                                                                    | تشغيل عادي. تم تحميل<br>الوسائط بشكل صحيح.                                      | <b>MEDIA</b><br>(الوسائ <b>ط)</b><br>(أصفر) |
|                                                                                       | تحميل الشريط ومحرك الطباعة في وضع الطباعة<br>الحرارية المباشرة، أو عدم تحميل الشريط ومحرك<br>الطباعة في وضع النقل الحراري. تم إيقاف محرك<br>الطباعة إيقافاً مؤقتاً، وعرض رسالة خطأ على<br>شاشة LCD وإضاءة مصباح PAUSE (الإيقاف<br>المؤقت)).                                                                                                    | تشغيل عادي. تم تحميل<br>الشريط بشكل صحيح.                                       | <b>RIBBON</b><br>(الشريط)<br>(أصفر)         |
| يوجد خطأ في محرك الطباعة.<br>افحص شاشة LCD لمعرفة<br>الحالة.                          |                                                                                                    | لا توجد أخطاء في<br>محرك الطباعة.                                               | <b>ERROR</b><br>(خطأ)<br>(برنقالي)          |

### الوسائط

يمكن لمحرك الطباعة استخدام أنواع مختلفة من الوسائط (جدول ٣).

| نوع الوسائط             | شكلها | الوصف                                                                                                    |
|-------------------------|-------|----------------------------------------------------------------------------------------------------|
| لفة الوسانط غير المتصلة |       | الوسائط ملفوفة على بكرة مركزية. يتم<br>فصل الملصقات المنفردة بفجوة أو حز<br>أو ثقب أو علامة سوداء مما يمكنك من<br>رؤية المكان الذي ينتهي فيه الملصق ويبدأ<br>منه الملصق التالي. عند استخدام الوسائط<br>ذات الثقوب أو حزوز، ضع أداة استشعار<br>الوسائط مباشرةً فوق الثقب أو الحز. |
| لفة الوسائط المتصلة     |       | الوسائط ملفوفة على بكرة مركزية وليس<br>بها فجوات أو ثقوب أو حزوز أو علامات<br>سوداء. يسمح هذا بطباعة الصورة في أي<br>مكان على الملصق.                                                                                                    |
| وسائط الورق مروحي الطي  |       | تكون الوسائط مطوية بشكل متعرج.                                                                                                    |

الجدول ٣ • أنواع الوسائط

### الشريط

الشريط هو عبارة عن غشاء رقيق مغطى بالشمع أو صمغ الشمع على أحد جوانبه، ويتم نقله إلى الوسائط أثناء عملية النقل الحراري.

### متى يُستخدم الشريط

تتطلب وسائط النقل الحراري شريطاً للطباعة بينما لا تتطلب الوسائط الحرارية المباشرة ذلك. لتحديد ما إذا كان يتعين استخدام الشريط مع وسائط معينة، قم بإجراء اختبار خدش الوسائط.

### لإجراء اختبار خدش الوسائط، أكمل هذه الخطوات:

- اخدش سطح الطباعة للوسائط بأظافرك.
- ۲. هل ظهرت علامة سوداء على الوسائط؟

| فإن الوسائط تكون                                                                   | في حالة                          |
|------------------------------------------------------------------------------------|----------------------------------|
| <b>نقل حراري</b> . يتطلب الأمر وجود شريط.                                          | عدم ظهور علامة سوداء على الوسائط |
| <b>حرارية مباشرة</b> . لا يتطلب الأمر وجود شريط، على الرغم من                      | ظهور علامة سوداء على الوسائط     |
| انه قد يتم استخدام الشريط للمساعدة في حماية ر اس الطباعة من<br>الكشط يفعل الو سائط |                                  |

### الجانب المُغطى من الشريط

يمكن لف الشريط بحيث يكون الجانب المُغطى من الداخل أو الخارج (شكل ٤). يمكن لمحرك الطباعة هذا استخدام شريط مُغطى من الخارج فقط.

الشكل ٤ • شريط مُغطى من الخارج أو الداخل

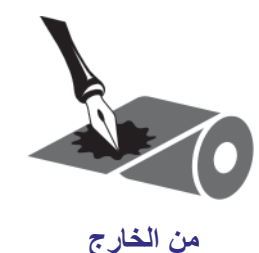

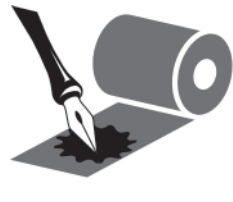

من الداخل

لتحديد الجانب المُغطى من الشريط، أكمل هذه الخطوات:

- انزع الملصق من بطانته.
- ٢. اضغط على الحافة اللزجة من الملصق نحو السطح الخارجي من لفة الشريط.
  - ٣. انزع الملصق من الشريط

| في حالة                             | الإجراء                                                                                                    |
|-------------------------------------|----------------------------------------------------------------------------------------------------|
| التصاق حبر من الشريط بالملصق        | يكون الشريط مغطى من السطح ا <b>لخارجي</b> .                                                                       |
| عدم التصاق حبر من الشريط<br>بالملصق | يكون الشريط مُغطى من السطح <b>الداخلي</b> . للتحقق من هذا، قم<br>بتكرار الاختبار على السطح الداخلي من لفة الشريط. |

٤. لاحظ النتائج. هل تم التصاق أي رقائق أو جسيمات حبر من الشريط بالملصق؟

#### ۸ الدلیل المرجعي السریع 170PAX4 تحمیل الوسائط

### تحميل الوسائط

يبين شكل ٥ مكونات معالجة الوسائط الخاصة بمحرك الطباعة في الجانب الأيمن. تشتمل الوحدة الموجودة في الجانب الأيسر على صورة متطابقة لهذه المكونات. يعرض شكل ٦ في صفحة ٩ محركي الطباعة في كلا الجانبين مع تحميل الوسائط.

شكل ٥ • مكونات تحميل الوسائط (الجانب الأيمن)

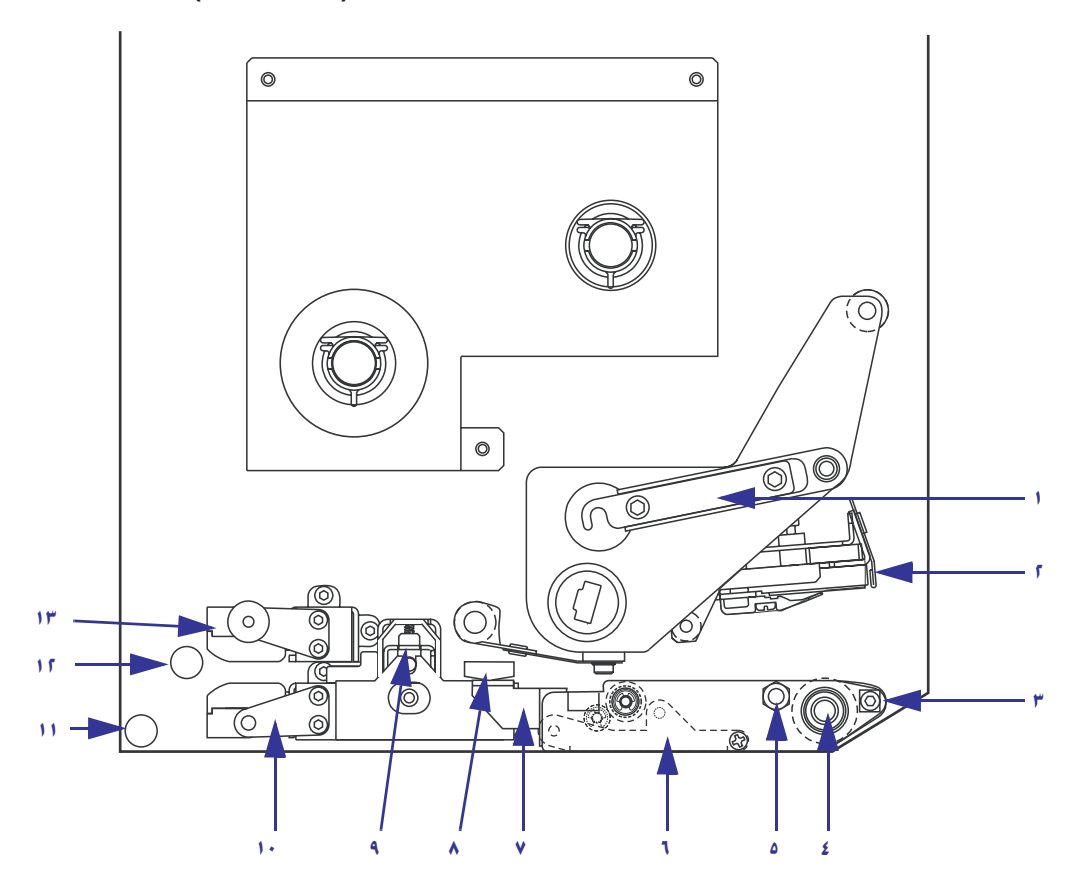

| دليل الوسائط             | ٨  | مزلاج رأس الطباعة             | ١ |
|--------------------------|----|-------------------------------|---|
| مجموعة اسطوانة الضغط     | ٩  | مجموعة رأس الطباعة            | ۲ |
| مجموعة رف دليل الملصق    | 1. | قضيب نزع غلاف اللصق           | ٣ |
| ركيزة الدليل السفلية     | 11 | أسطوانة لوح الطباعة           | £ |
| ركيزة الدليل العلوية     | ١٢ | مسمار قفل رأس الطباعة         | 0 |
| مجموعة مسار أداة استشعار | ١٣ | مجموعة اسطوانة نزع غلاف اللصق | ٣ |
| العلوية                  |    | مزلاج اسطوانة نزع غلاف اللصق  | ۷ |

الوسائط

شكل ٦ • الوسائط التي تم تحميلها

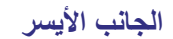

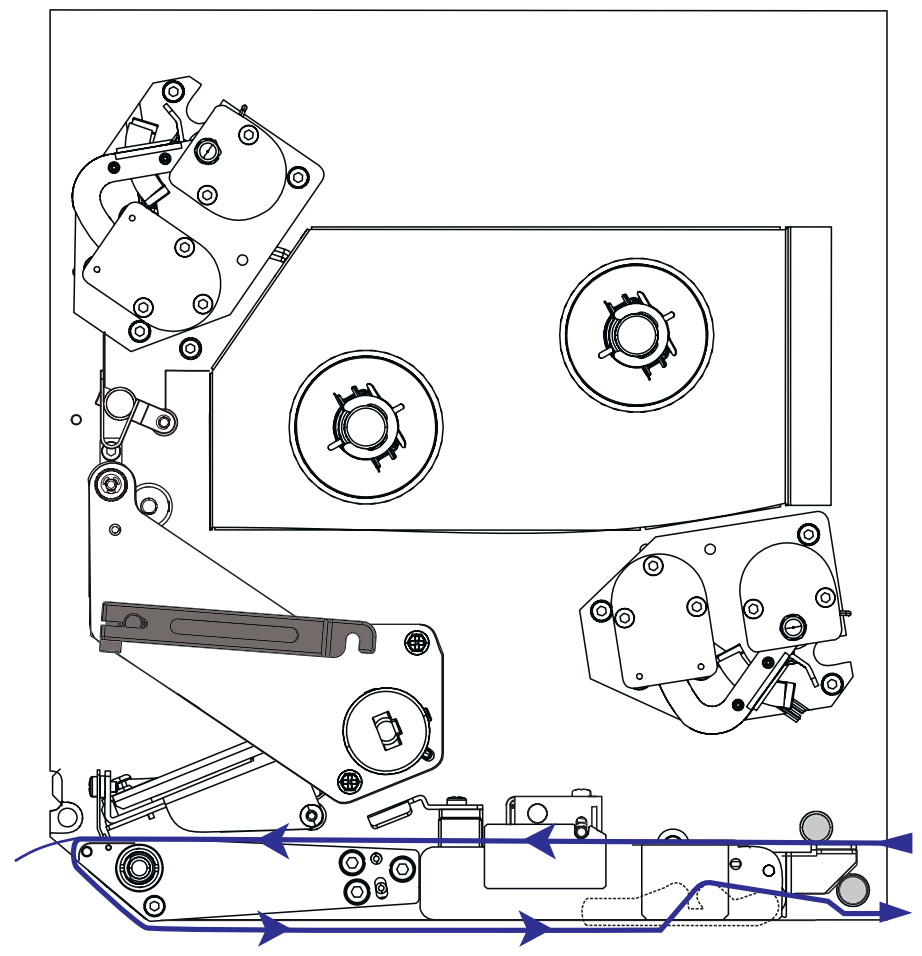

الجانب الأيمن

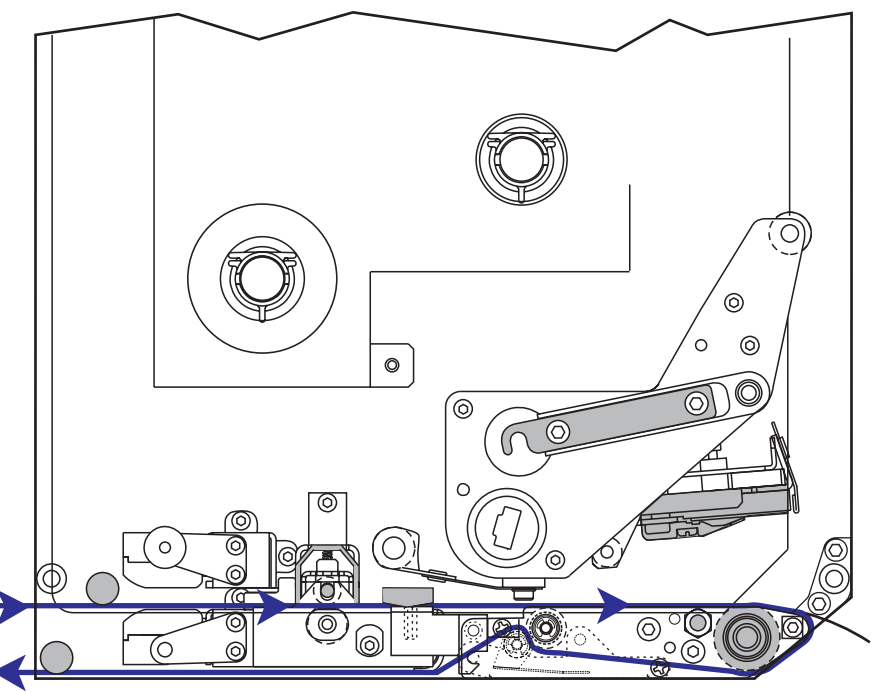

تنبيه • عند قيامك بتحميل الوسائط أو الشريط، قم بإزالة جميع المجوهرات التي قد تتلامس مع رأس الطباعة أو غيرها من أجزاء الطابعة الأخرى.

لتحميل الوسائط، أكمل هذه الخطوات:

- قم بتحميل الوسائط على بكرة إمداد الوسائط الخاصة بجهاز الإمداد (راجع دليل المستخدم لجهاز الإمداد).
  - ۲. افتح باب الوسائط.
  - ۳. انظر شكل ٧. اضعط لأسفل على مز لاج تحرير اسطوانة الضعط.
     ترتفع مجموعة اسطوانة الضعط إلى أعلى (شكل ٨).

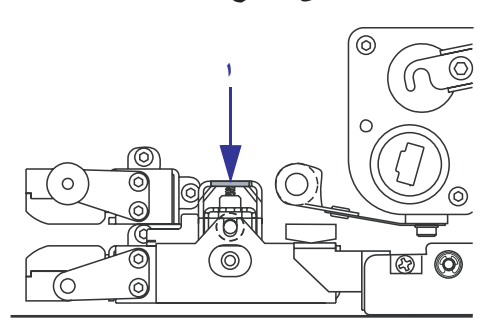

شكل ٧ • الضغط على مزلاج تحرير اسطوانة الضغط

```
١ مزلاج تحرير اسطوانة الضغط
```

شكل ٨ • مجموعة اسطوانة الضغط المفتوحة

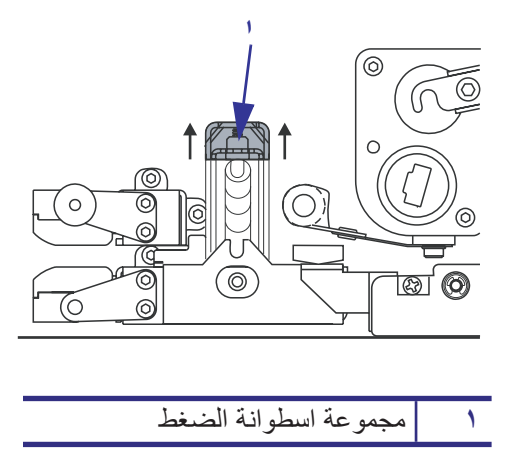

 ٤. انظر شكل ٩. أمسك بالصمولة الإبهامية النحاسية الخاصة بدليل الوسائط الخارجي الموجودة أسفل محرك الطباعة، ودع دليل الوسائط الخارجي ينزلق للخارج تماماً.

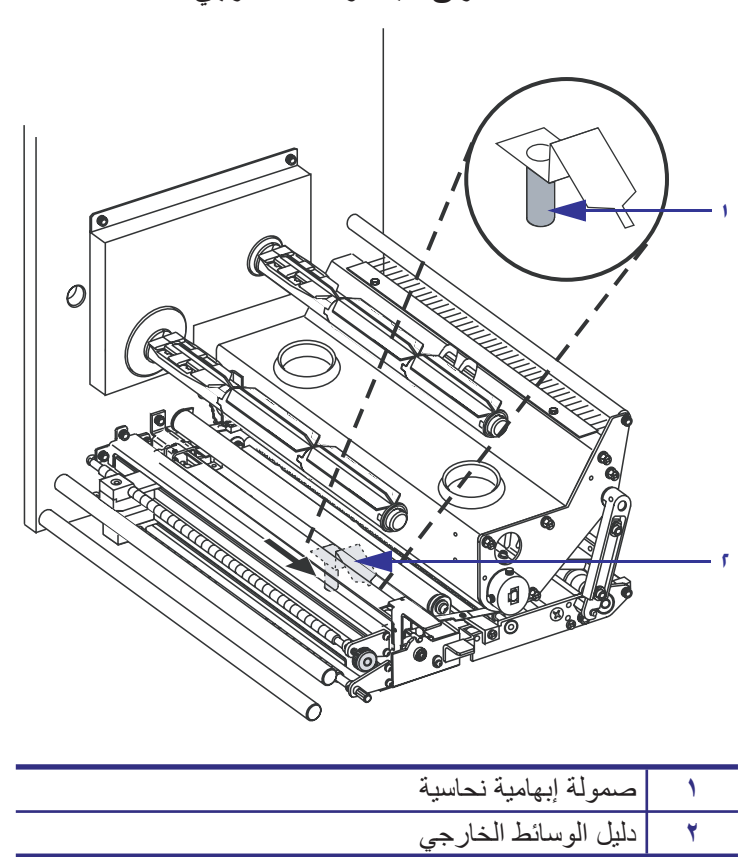

الشكل ٩ • زلق دليل الوسائط الخارجي

 انظر الشكل ١٠. افتح مجموعة رأس الطباعة عن طريق فتح مز لاج رأس الطباعة من مسمار القفل.

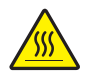

تنبيه • قد يصبح رأس الطباعة ساخناً ويمكن أن يتسبب في إحداث حروق خطيرة. اترك رأس الطباعة حتى تبرد.

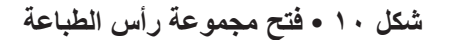

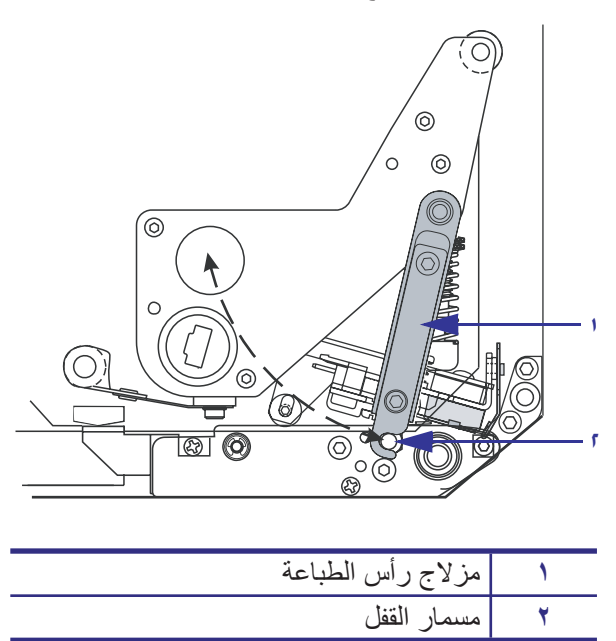

- ٢. انظر شكل ١١. مرر الوسائط خلال مسار الوسائط العلوي كما يلي:
   أ. أسفل ركيزة الدليل العلوية
   ب. بين مجموعة مسار أداة استشعار الوسائط العلوية ومجموعة رف دليل الملصق
   ج. أسفل مجموعة اسطوانة الضغط
   د. أسفل مجموعة رأس الطباعة
- ٧. انظر شكل ١١. قم بإطالة حوالي ٣٠ بوصة. (٧٥ سم) من الوسائط متجاوزاً قضيب نزع غلاف اللصق قم بإزالة الملصقات من هذه الوسائط المكشوفة والتخلص منها.

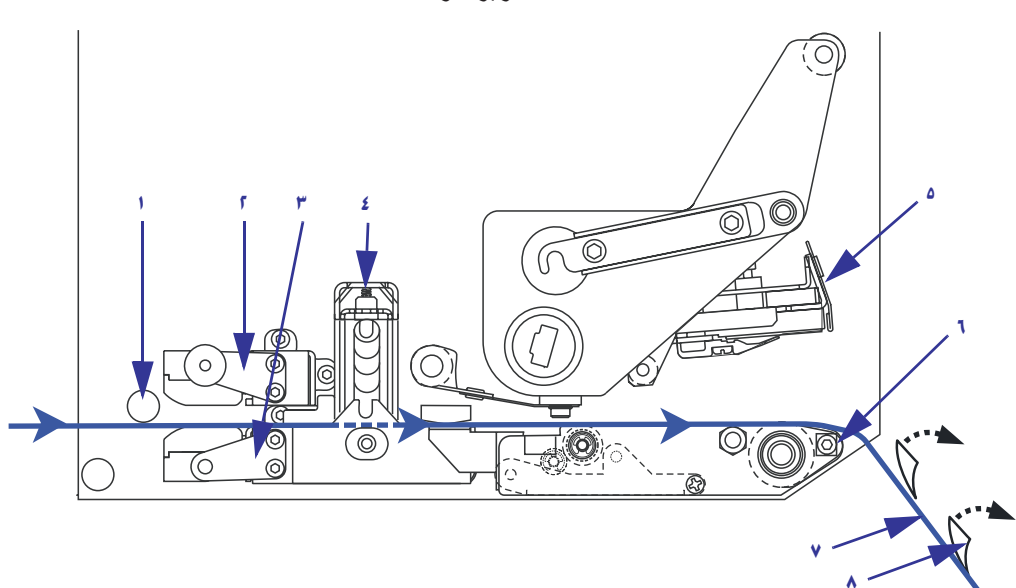

شكل ١١ • تمرير الوسائط

| ركيزة الدليل العلوية                     | ١ |
|------------------------------------------|---|
| مجموعة مسار أداة استشعار الوسائط العلوية | ۲ |
| مجموعة رف دليل الملصق                    | ٣ |
| مجموعة اسطوانة الضغط                     | ٤ |
| مجموعة رأس الطباعة                       | ٥ |
| قضيب نزع غلاف اللصق                      | ٦ |
| البطانة                                  | ۷ |
| الملصق                                   | ٨ |

- ٨. انظر شكل ١٢. ضع الوسائط بحيث تكون في محاذاة دليل الوسائط الداخلي وملامسة له فقط.
  - ٩. انظر شكل ١٢. أمسك بالصمولة الإبهامية النحاسية الخاصة بدليل الوسائط الخارجي الموجودة أسفل محرك الطباعة، وضع دليل الوسائط الخارجي بحيث يلامس الحافة الخارجية للوسائط فقط.

شكل ١٢ • ضبط دليل الوسائط الخارجى

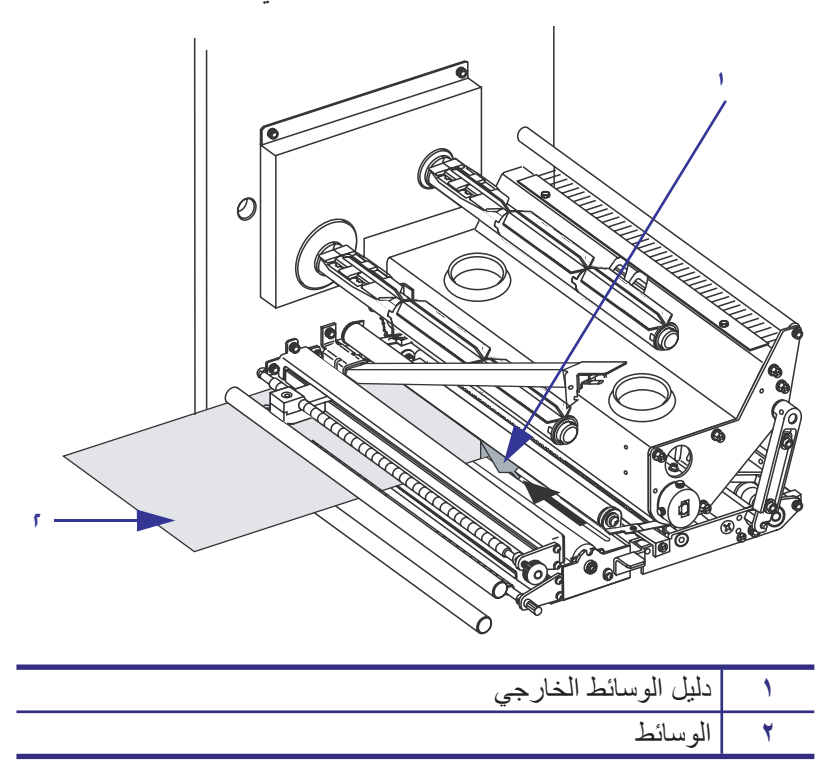

- ١٠ انظر شكل ٧ في صفحة ١٠. اضغط على مجموعة اسطوانة الضغط إلى أسفل حتى يتم غلقها.
- ١١. انظر شكل ١٠ في صفحة ١٢. أغلق مجموعة رأس الطباعة عن طريق تدوير مز لاج رأس الطباعة حتى يعلق بمسمار القفل.
  - ١٢. انظر شكل ١٣. ارفع مزلاج اسطوانة نزع غلاف اللصق بحيث تدور مجموعة اسطوانة نزع غلاف اللصق على محورها إلى أسفل.

#### شكل ١٣ • تحرير مجموعة اسطوانة نزع غلاف اللصق

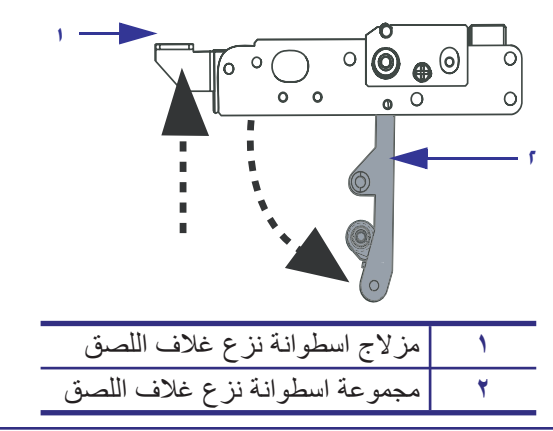

١٣. انظر شكل ١٤. مرر بطانة الوسائط حول قضيب نزع غلاف اللصق وأسفل اسطوانة لوح الطباعة وعبر مجموعة اسطوانة نزع غلاف اللصق.

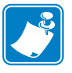

ملاحظة • إذا كان جهاز الإمداد يحتوي على أنبوب هواء، فقم بتوجيه بطانة الوسائط بين أنبوب الهواء وقضيب نزع غلاف اللصق. لا تقم بتمرير بطانة الوسائط فوق أنبوب الهواء.

شكل ١٤ • تمرير البطانة

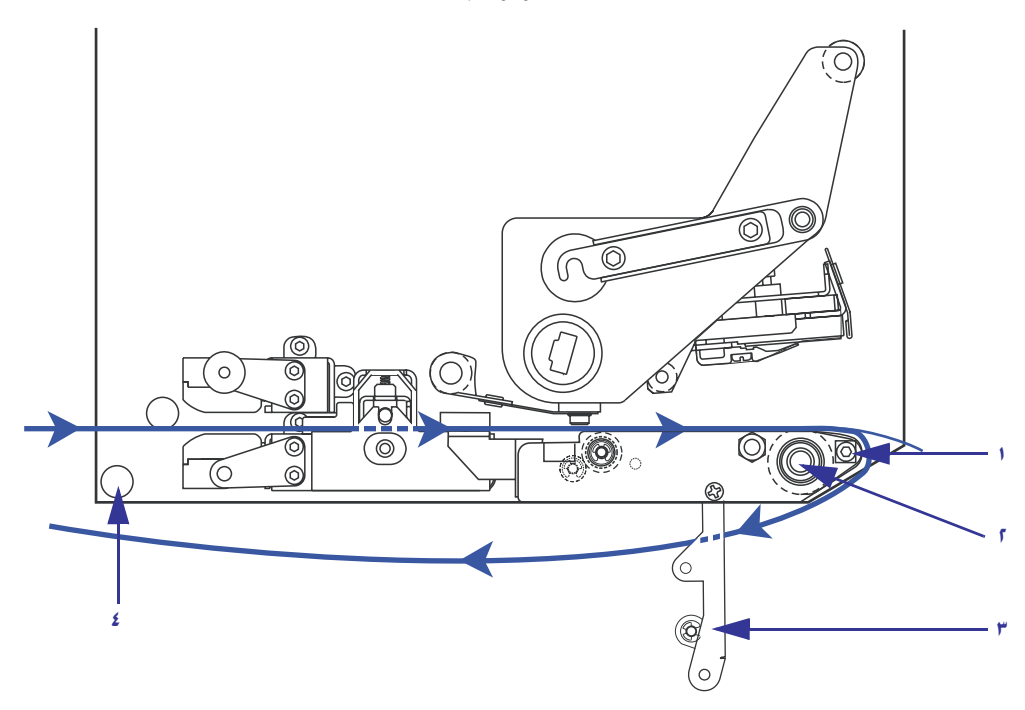

| قضيب نزع غلاف اللصق           | 1 |
|-------------------------------|---|
| أسطوانة لوح الطباعة           | ۲ |
| مجموعة اسطوانة نزع غلاف اللصق | ٣ |
| ركيزة الدليل السفلية          | ٤ |

١٤. انظر شكل ١٠. قم بتدوير مجموعة اسطوانة نزع غلاف اللصق إلى أعلى حتى تستقر تماماً في موضع الغلق.

### شكل ١٥ • مجموعة اسطوانة نزع غلاف اللصق المغلقة

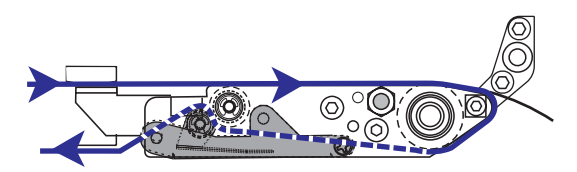

- ١٤. انظر شكل ١٤. مرر بطانة الوسائط أسفل ركيزة الدليل السفلية وحول عمود الالتفاف الخاص بجهاز الإمداد (راجع دليل المستخدم لجهاز الإمداد).
  - ١٦. اغلق باب الوسائط.

#### ۲۱ الدليل المرجعي السريع 170PAX4 تحميل الشريط

### تحميل الشريط

استخدم الشريط مع وسائط النقل الحراري (انظر الشريط في صفحة ٦). يجب أن يكون الشريط مُغطى من الخارج وأن يكون عرضه أكبر من عرض الوسائط. إذا كان عرض الشريط أقل من عرض الوسائط، فستصبح بعض مناطق رأس الطباعة غير محمية وعرضة للتلف المبكر.

يبين شكل ١٦ مكونات نظام الشريط داخل حجرة الوسائط بمحرك الطباعة في الجانب الأيمن. تشتمل الوحدة الموجودة في الجانب الأيسر على صورة متطابقة لهذه المكونات. يعرض شكل ١٧ في صفحة ١٧ محرك الطباعة مع تحميل الشريط.

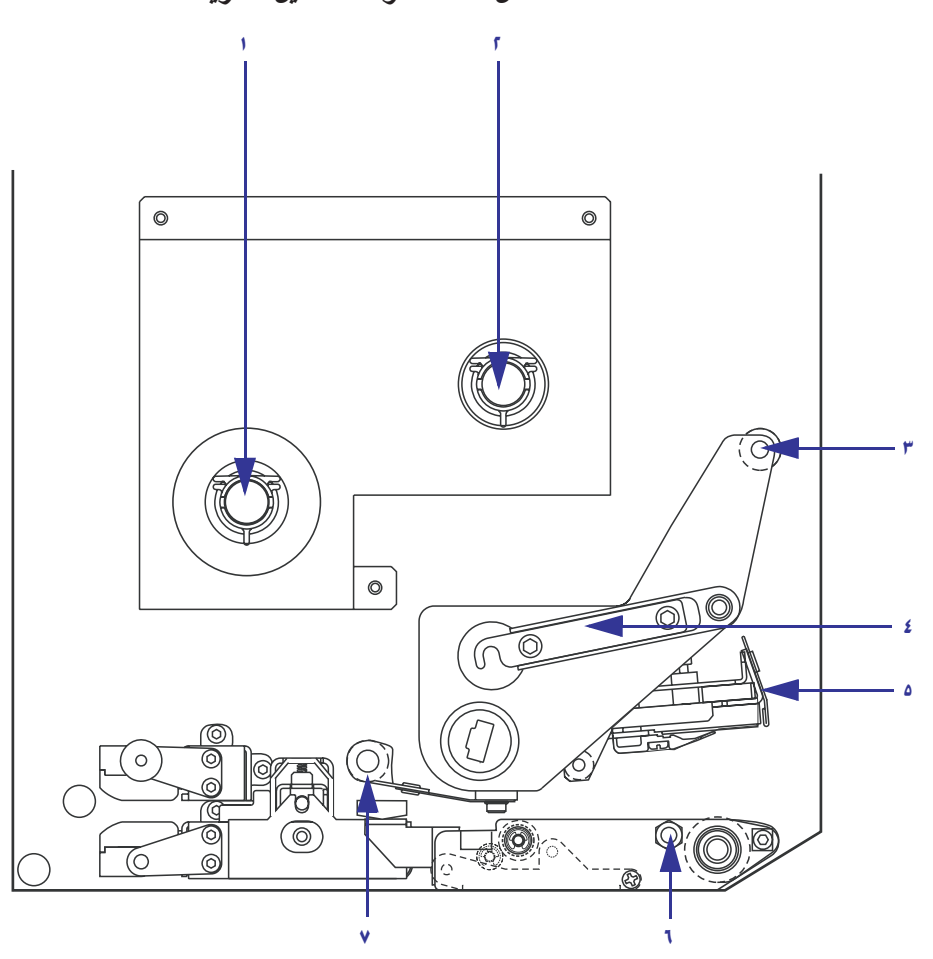

شكل ١٦ • مكونات تحميل الشريط

| مجموعة رأس الطباعة          | ٥ | عمود إمداد الشريط           | ١ |
|-----------------------------|---|-----------------------------|---|
| مسمار القفل                 | ٦ | عمود التفاف الشريط          | ۲ |
| اسطوانة دليل الشريط السفلية | ٧ | اسطوانة دليل الشريط العلوية | ٣ |
|                             |   | مزلاج رأس الطباعة           | ٤ |

شكل ١٧ • الشريط الذي تم تحميله

الجانب الأيسر

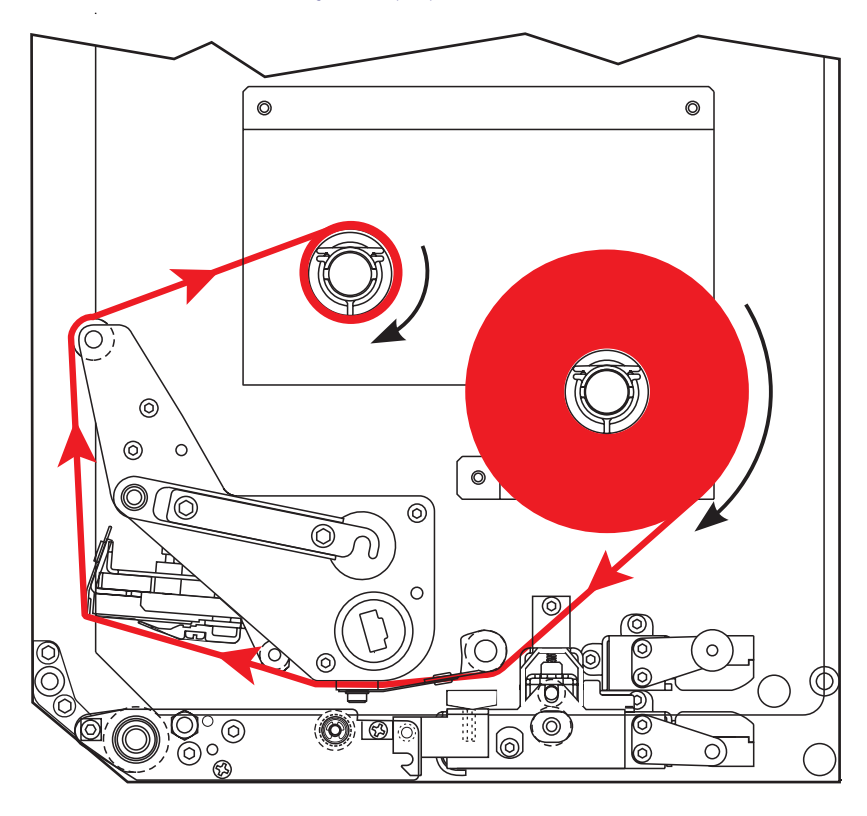

الجانب الأيمن

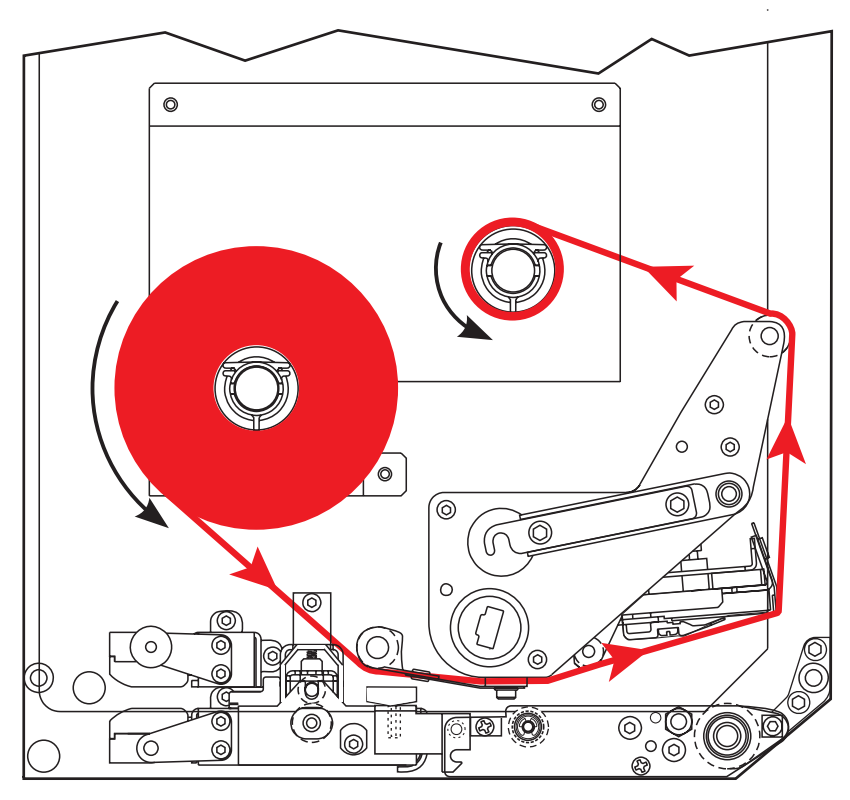

تنبيه • عند قيامك بتحميل الوسائط أو الشريط، قم بإزالة جميع المجو هرات التي قد نتلامس مع رأس الطباعة أو غيرها من أجزاء الطابعة الأخرى.

لتحميل الشريط، أكمل هذه الخطوات:

 انظر شكل ١٨. ضع لفة شريط كاملة على عمود إمداد الشريط بحيث يدور الشريط كما هو موضح، ثم ادفع اللفة باتجاه إطار محرك الطباعة حتى تستقر تماماً.

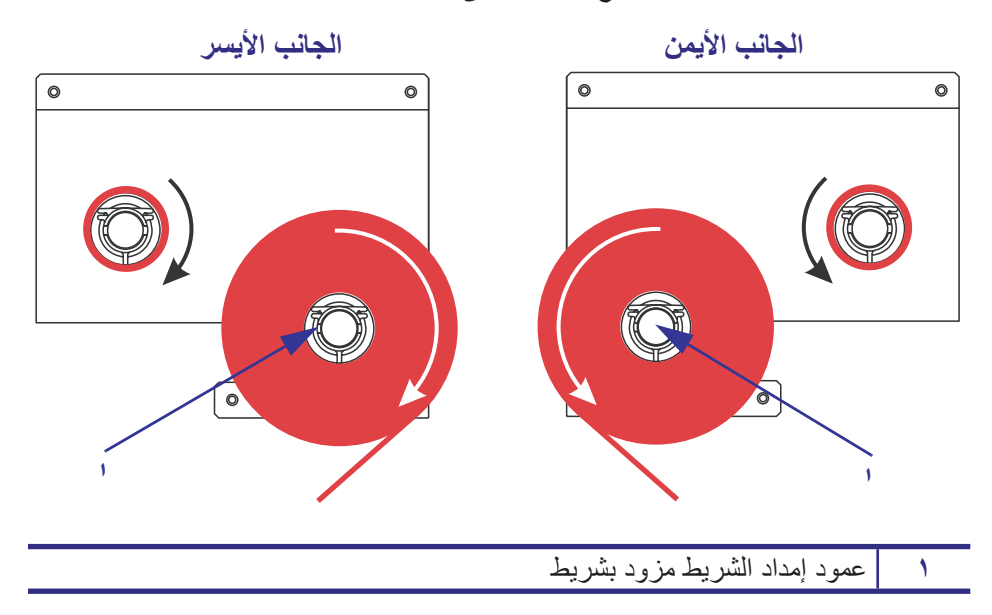

شكل ١٨ • وضع الشريط على عمود إمداد الشريط

- ۲. انظر الشكل ۱۹. افتح مجموعة رأس الطباعة عن طريق فتح مز لاج رأس الطباعة من مسمار القفل.
  - شكل ١٩ فتح مجموعة رأس الطباعة

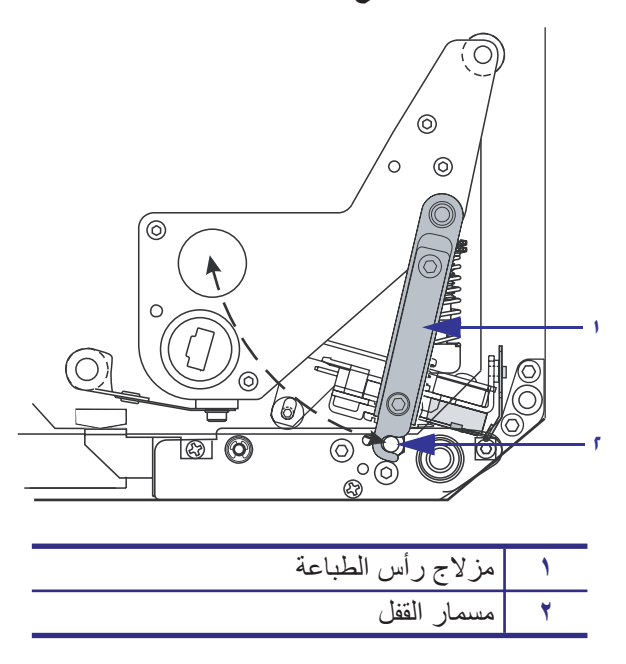

- ۳. انظر شكل ۲۰. قم بتمرير الشريط أسفل أسطوانة دليل الشريط السفلية.
- انظر شكل ٢٠. تأكد من أن الشريط يمر مباشرة أسفل أداة استشعار الشريط الموجودة بالقرب من السطح الخلفي لمحرك الطباعة.

شكل ٢٠ • تمرير الشريط أسفل أداة استشعار الشريط

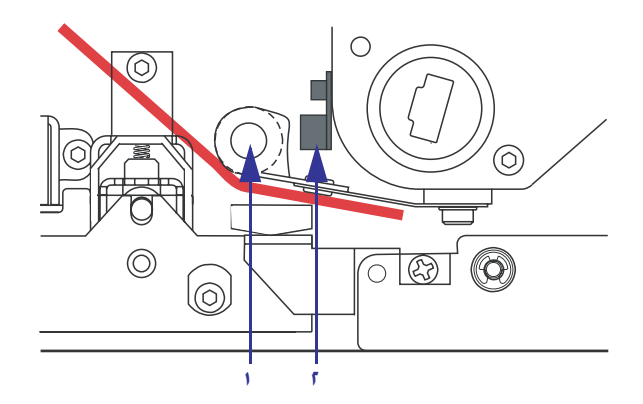

| اسطوانة دليل الشريط السفلية | 1 |
|-----------------------------|---|
| أداة استشعار الشريط         | ۲ |

 انظر شكل ٢١. قم بتمرير الشريط أسفل مجموعة رأس الطباعة، ثم حول اسطوانة دليل الشريط العلوية.

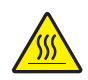

تنبيه • قد يصبح رأس الطباعة ساخناً ويمكن أن يتسبب في إحداث حروق خطيرة. اترك رأس الطباعة حتى تبرد.

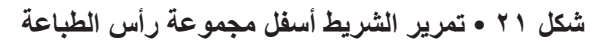

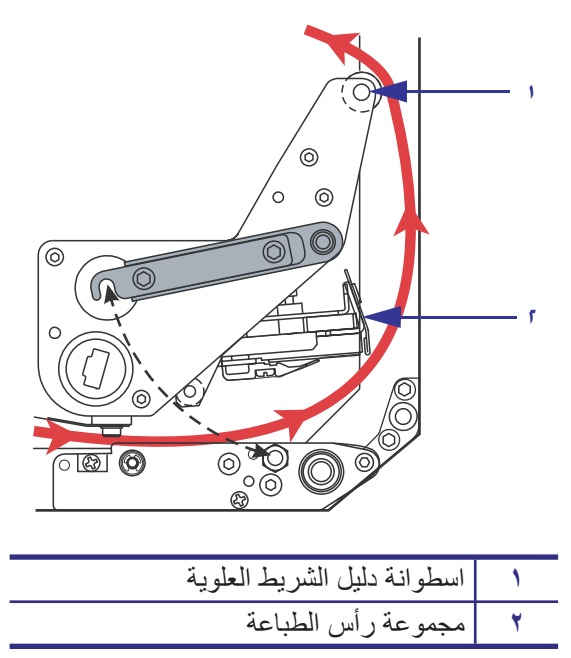

تحميل الشريط

- ٢. انظر شكل ٢٢. ضع الجزء المركزي الفارغ للشريط على عمود التفاف الشريط، ثم ادفع الجزء المركزي باتجاه إطار محرك الطباعة حتى يستقر تماماً.
- ٧. انظر شكل ٢٢. قم بتوصيل طرف الشريط بالجزء المركزي الفارغ من الشريط باستخدام شريط لاصق أو ملصق، ثم قم بلف الشريط عدة دورات في الاتجاه الموضح. تأكد من التفاف الشريط بشكل متساو على عمود الالتفاف.

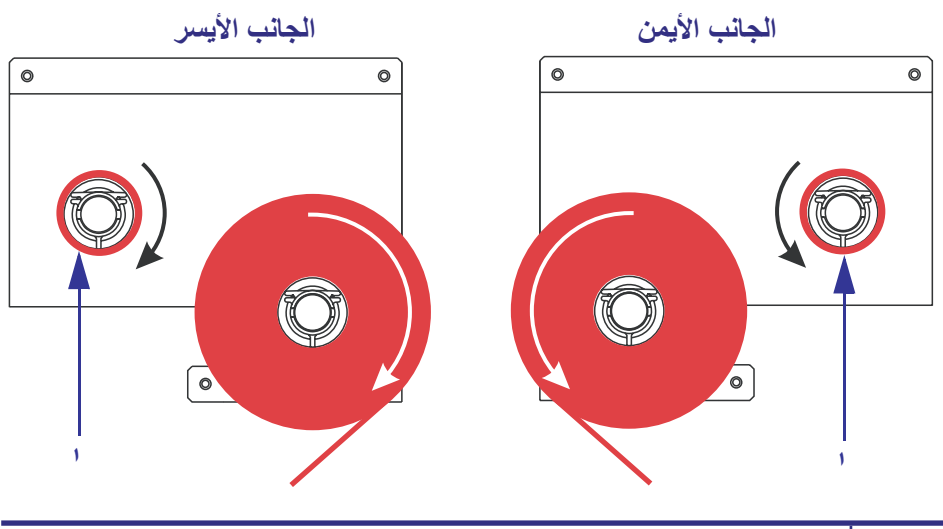

شكل ٢٢ • تحميل الشريط على عمود التفاف الشريط

عمود التفاف الشريط المزود بالجزء المركزي الفارغ من الشريط

- ٨. انظر شكل ١٩ في صفحة ١٩. أغلق مجموعة رأس الطباعة عن طريق تدوير مز لاج رأس الطباعة حول محوره فوق مسمار القفل.
  - ٩. اغلق باب الوسائط.

## إزالة الشريط المستعمل

لإزالة الشريط المستعمل، قم بالخطوات التالية:

- افتح باب الوسائط.
- ۲\_ هل نفد الشريط؟

| الإجراء                                                                                        | إذا كانت |
|------------------------------------------------------------------------------------------------|----------|
|                                                                                                | الإجابة  |
| <ol> <li>أ. قم بإزالة الجزء المركزي الفارغ من عمود إمداد الشريط. احفظ الجزء</li> </ol>         | نعم      |
| المركزي لاستخدامه على عمود التفاف الشريط عند تحميل الشريط.                                     |          |
| ب. قم بإزالة الشريط المستعمل والجزء المركزي من عمود التفاف الشريط.                             |          |
| ج. قم بتثبيت الشريط الجديد باتباع التعليمات الواردة في قسم تحميل الشريط                        |          |
| في صفحة ١٦.                                                                                    |          |
| <ol> <li>اقطع الشريط بالقرب من عمود التفاف الشريط.</li> </ol>                                  | لا       |
| ب. قم بإزالة الشريط المستعمل والجزء المركزي من عمود التفاف الشريط.                             |          |
| ج. ضع الجزء المركزي الفارغ من الشريط. إذا لزم الأمر، قم بالتخلص من                             |          |
| الشريط المستعمل وإزالته من الجزء المركزي الذي تمت إزالته في                                    |          |
| الخطوة السابقة.                                                                                |          |
| <ul> <li>د. انظر شكل ٢٢ في صفحة ٢١. قم بتثبيت الجزء المركزي الفارغ للشريط</li> </ul>           |          |
| علي عمود الثفاف الشريطٍ، ثم ادفع الجزء المركزي باتجاه إطار محرك                                |          |
| الطباعة حتى يستقر تماما.                                                                       |          |
| ه. ضع الشريط المتبقي على عمود إمداد الشريط باتباع التعليمات الواردة                            |          |
| في قسم تحميل الشريط في صفحة ١٥.                                                                |          |
| و. انظر شكل ٢٢ في صفحة ٢١. قم بتوصيل طرف الشريط بالجزء                                         |          |
| المركزي الفارغ من الشريط باستخدام شريط لاصق او ملصق، ثم قم                                     |          |
| بلف الشريط عدة دورات في الأنجاه الموضح. ناهد من اللفاف السريط<br>بشكل بتبيل ها معبيد الااتفاني |          |

### تكوين محرك الطباعة

بعد أن تقوم بتثبيت الوسائط والشريط، يمكنك ضبط معلمات محرك الطباعة للتطبيق الخاص بك باستخدام لوحة التحكم.

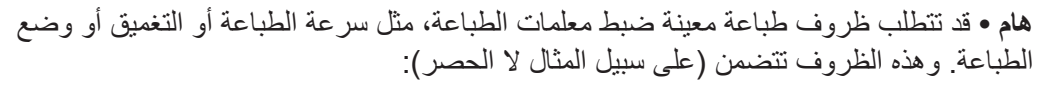

- الطباعة بسرعات عالية
- نزع غلاف لصق الوسائط
- استخدام ملصقات رقيقة للغاية أو صغيرة أو صناعية أو مغطاة

نظراً لتأثر جودة الطباعة بهذه الظروف إلى جانب عوامل أخرى، قم بإجراء اختبارات لتحديد أفضل مجموعة من إعدادات الطابعة والوسائط لتطبيقك. حيث قد يؤدي ضعف التوافق إلى الحد من جودة الطباعة أو معدلها، أو قد لا يعمل محرك الطباعة بشكل صحيح في وضع الطباعة المطلوب.

### للدخول إلى وضع الإعداد، قم بالخطوات التالية:

- اضغط على الزر SETUP/EXIT (إعداد/إنهاء) الموجود في لوحة التحكم.
- ٢. اضغط على الزر NEXT (التالي) أو PREVIOUS (السابق) للتمرير عبر المعلمات.

#### للخروج من وضع الإعداد، أكمل هذه الخطوات:

1. اضغط على زر SETUP/EXIT (إعداد/إنهاء).

تظهر شاشة LCD رسالة SAVE CHANGES (حفظ التغييرات).

٢. اضغط على الزر البيضاوي الأيسر أو الأيمن لعرض خيارات الحفظ (جدول ٤).

#### جدول ٤ • خيارات الحفظ عند مغادرة وضع الإعداد

| الوصف                                                                                                    | شاشة LCD                                       |
|----------------------------------------------------------------------------------------------------|------------------------------------------------|
| تخزين القيم في محرك الطباعة حتى عند إيقاف تشغيل الطاقة.                                                                                                    | PERMANENT (دائمة)                              |
| لحفظ التغيير ات حتى يتم إيقاف تشغيل الطاقة.                                                                                                    | TEMPORARY (مؤقتة)                              |
| إلغاء كافة التغييرات بداية من الوقت الذي قمت فيه بالضغط على زر<br>SETUP/EXIT (إعداد/إنهاء) فيما عدا أية تغييرات تم إجراؤها على<br>إعدادات التغميق وفصل غلاف اللصق.                    | (الغاء) CANCEL                                 |
| أستعادة كافة المعلمات بخلاف إعدادات الشبكة إلى إعدادات المصنع<br>الافتر اضية.<br>ملاحظة • يؤدي تحميل إعدادات المصنع الافتر اضية إلى قيام<br>محرك الطباعة بإجراء عملية معايرة تلقائية. | LOAD DEFAULTS<br>(تحميل الإعدادات الافتر اضية) |
| لتحميل القيم من آخر عملية حفظ دائمة.                                                                                                    | LOAD LAST SAVE<br>(تحمیل آخر عملیة حفظ)        |
| لاستعادة إعدادات الشبكة السلكية واللاسلكية إلى إعدادات المصنع<br>الافتراضية.                                                                                                    | DEFAULT NET<br>(الشبكة الافتراضية)             |

۳. اضغط على زر NEXT (التالي) لتحديد الاختيار المعروض على الشاشة.

عند الانتهاء من تتابع التكوين والمعايرة، يتم عرض رسالة PRINTER READY (الطابعة جاهزة).

### طباعة ملصق تكوين

ما أن تقوم بتحميل الوسائط والشريط (عند الضرورة)، قم بطباعة ملصق تكوين كسجل بالإعدادات الحالية لمحرك الطباعة. احتفظ بالملصق لاستخدامه عند استكشاف مشاكل الطباعة وإصلاحها.

لطباعة ملصق تكوين، أكمل هذه الخطوات:

- الموجود في لوحة التحكم.
- ٢. اضغط على زر NEXT (التالي) أو PREVIOUS (السابق) للتمرير عبر المعلمات حتى تصل إلى LIST SETUP (إعداد القائمة).
  - ٣. اضغط على الزر البيضاوي الأيمن لتأكيد الطباعة.
     جارى طباعة ملصق التكوين (شكل ٢٣).

| PRINTER CONFIGURATION                                     |                 |  |  |  |
|-----------------------------------------------------------|-----------------|--|--|--|
| Zebra Technologies<br>ZTC 170PAX4 RH-200dpi<br>ZBR2325570 |                 |  |  |  |
| 00.0                                                      | DADKYECC        |  |  |  |
| 00.0                                                      | DHKKNESS        |  |  |  |
| 2 175                                                     | PRINT SPEED     |  |  |  |
| 2 IPS                                                     | SLEW SPEED      |  |  |  |
| 2 1PS                                                     | BACKFEED SPEED  |  |  |  |
| -016                                                      | TEAR OFF        |  |  |  |
| APPLICATOR                                                | PRINT MODE      |  |  |  |
| CONTINUOUS                                                | MEDIA_TYPE_     |  |  |  |
| WEB                                                       | SENSOR TYPE     |  |  |  |
| THERMAL-TRANS                                             | PRINT METHOD    |  |  |  |
| 2 094/203 IN                                              | PRINT WIDTH     |  |  |  |
| 1600                                                      | LABEL LENGTH    |  |  |  |
| 39.0IN 988MM                                              | MAXIMUM LENGTH  |  |  |  |
| MEDIA DISABLED                                            | EARLY WARNING   |  |  |  |
| MAINT. OFF                                                | EARLY WARNING   |  |  |  |
| BIDIRECTIONAL                                             | PARALLEL COMM.  |  |  |  |
| RS232                                                     | SERIAL COMM.    |  |  |  |
| 9600                                                      | BAUD            |  |  |  |
| 8 BITS                                                    | DATA BITS       |  |  |  |
| NONE                                                      | PARITY          |  |  |  |
| XON/XOFF                                                  | HOST HANDSHAKE  |  |  |  |
| NONE                                                      | PROTOCOL        |  |  |  |
| 000                                                       | NETWORK ID      |  |  |  |
| NORMAL MODE                                               | COMMUNICATIONS  |  |  |  |
| (~) 7EH                                                   | CONTROL PREFIX  |  |  |  |
| (^) 5EH                                                   | FORMAT PREFIX   |  |  |  |
| 2.5 204                                                   | DEL THITER CHAR |  |  |  |
| ZPI TT                                                    | ZPI MODE        |  |  |  |
| HICH                                                      | PTERIN TENSTIN  |  |  |  |
| COLTRRATION                                               | MENTA POLER LIP |  |  |  |
|                                                           | HEAD CLOSE      |  |  |  |
| DEFODE                                                    | DACKEEED        |  |  |  |
| DEP UKE                                                   | LADEL TOD       |  |  |  |
| 100000                                                    | LEET DOCITION   |  |  |  |
| 10020                                                     | LEFT PUSITION   |  |  |  |
| 00000                                                     | HEHD TEST COUNT |  |  |  |
| UB15                                                      | HEHD RESISIUR   |  |  |  |
| MODE 1                                                    | APPLICATOR PORT |  |  |  |
| PULSE MODE                                                | START PRINT_SIG |  |  |  |
| FEED MODE                                                 | RESYNCH MODE    |  |  |  |
| 25M                                                       | RIBBON LOW MODE |  |  |  |
| DISABLED                                                  | REPRINT MODE    |  |  |  |
| 046                                                       | WEB S.          |  |  |  |
| 079                                                       | MEDIA S.        |  |  |  |
| 071                                                       | RIBBON S.       |  |  |  |
| 050                                                       | MARK S.         |  |  |  |
| 000                                                       | MARK MED S.     |  |  |  |
| 081                                                       | MEDIA LED       |  |  |  |
| 035                                                       | RIBBON LED      |  |  |  |
| 009                                                       | MARK LED        |  |  |  |
| +10                                                       | LCD ADJUST      |  |  |  |
| DPSWFXM                                                   | MODES ENABLED   |  |  |  |
|                                                           | MODES DISABLED  |  |  |  |
| 1344 8/MM FULL                                            | RESOLUTION      |  |  |  |
| V60.13.0.5 ->                                             | FIRMWARE        |  |  |  |
| V30 33037 56                                              | HARDWARE ID     |  |  |  |
| CUSTOMIZED                                                | CONFIGURATION   |  |  |  |
| NONEA                                                     | COMPACT FLASH   |  |  |  |
| 11776kR:                                                  | RAM             |  |  |  |
| NONE                                                      | MEMORY CARD     |  |  |  |
| 2048kF                                                    | ONBOARD FLASH   |  |  |  |
| NONE                                                      | FORMAT CONVERT  |  |  |  |
| *** APPLICATOR                                            | P30 INTERFACE   |  |  |  |
| 005 DISPLAY                                               | P31 INTERFACE   |  |  |  |
| 007 POWER SUPPLY                                          | P32 INTERFOCE   |  |  |  |
| 017 PAX170 RTS                                            | P34 INTERFACE   |  |  |  |
| FU VERSTON                                                | TDLF DISPLAY    |  |  |  |
| 09/30/04                                                  | RTC DATE        |  |  |  |
| 09:30                                                     | RTC TIME        |  |  |  |
| 115740 TN                                                 | NONRESET CHITP  |  |  |  |
| 115740 TN                                                 | RESET CNTR1     |  |  |  |
| 115740 TN                                                 | DECET CHIEDO    |  |  |  |
| 293691 CM                                                 | NONDEGET CHITD  |  |  |  |
| 202001 CM                                                 | DECET CNTD1     |  |  |  |
| 200001 CM                                                 | RESEI UNIRI     |  |  |  |
| 40055 1 401 0                                             | NEGEL UNIKE     |  |  |  |
| 40000 LHBL5                                               | NUNKESEI UNIK   |  |  |  |
| 40000 LHDL5                                               | RESEI UNIKI     |  |  |  |
| 40000 LMBL0                                               | REGEL UNIKE     |  |  |  |
| HW 12418.04JDR080120                                      | .3734U.U.VH1    |  |  |  |
|                                                           |                 |  |  |  |

شكل ٢٣ • ملصق التكوين

FIRMWARE IN THIS PRINTER IS COPYRIGHTED

### طباعة ملصق تكوين الشبكة

إذا كنت تستخدم ملقم طباعة، فيمكنك طباعة ملصق تكوين الشبكة بعد توصيل الطابعة بالشبكة.

### لطباعة ملصق تكوين الشبكة، أكمل هذه الخطوات:

- اضغط على الزر SETUP/EXIT (إعداد/إنهاء) الموجود في لوحة التحكم.
- ٢. اضغط على زر NEXT (التالي) أو PREVIOUS (السابق) للتمرير عبر المعلمات حتى تصل إلى LIST NETWORK (سرد الشبكة).
  - ٣. اضغط على الزر البيضاوي الأيمن لتأكيد الطباعة. جاري طباعة ملصق تكوين الشبكة (شكل ٢٤). إذا لم يتم تثبيت ملقم طباعة لاسلكي، فإن الجزء اللاسلكي من الملصق لا يطبع.

| Network Configuration                                                                                                    |                                                                                                    |  |
|----------------------------------------------------------------------------------------------------|----------------------------------------------------------------------------------------------------|--|
| Zebra Technologies<br>PRINTER TYPE XXXdpi<br>USER TEXT                                                                                                    |                                                                                                    |  |
| NO<br>Printer                                                                                                    | WIRED PS CHECK?<br>LOAD LAN FROM?                                                                                                    |  |
| Wired<br>ALL<br>000.000.000.000.000<br>000.000.000.000<br>000.000.000.000<br>000.000.000.000<br>VES<br>0300<br>0000<br>9100                                                                                                    | IP PROTOCOL<br>IP ADDRESS<br>SUBNET MASK<br>DEFAULT GATEWAY<br>WINS SERVER IP<br>TIMEOUT CHECKING<br>TIMEOUT VALUE<br>ARP INTERVAL<br>BASE RAW PORT                                                                                                    |  |
| Wireless#<br>ALL<br>132.168.001.051<br>255.255.255.000.<br>132.168.001.001.<br>132.168.001.003.<br>YES.<br>0000.<br>9100.<br>YES.<br>015FH.<br>0000H.<br>XXXXXXXXXXX<br>YES.<br>0000H.<br>XXXXXXXXXXX<br>YES.<br>100.<br>000H.<br>XXXXXXXXXXX<br>YES.<br>100.<br>000<br>0N.<br>0N.<br>0N.<br>0N.<br>0N.<br>0N.<br>0N.<br>0N. | IP PROTOCOL<br>IP ADDRESS<br>SUBNET MASK<br>DEFAULT GATEWAY<br>WINS SERVER IP<br>TIMEOUT CHECKING<br>TIMEOUT CHECKING<br>ARP INTERVAL<br>BASE RAW PORT<br>CARD INSERTED<br>CARD PRODUCT ID<br>MAC ADDRESS<br>DRIVER INSTALLED<br>DRIVER INSTALLED<br>DRIVER INSTALLED<br>DRIVER INSTALLED<br>DRIVER INSTALLED<br>DRIVER INSTALLED<br>DRIVER INSTALLED<br>CHECATOR<br>S.5 Mb/s<br>5.5 Mb/s<br>5.5 Mb/s<br>CURRENT TX RATE<br>CURRENT TX RATE<br>ECEIVE ANTENNA<br>AUTH. TYPE<br>LEAP MODE<br>ENCRYPTION MODE<br>ENCRYPTION MODE<br>ENCRYPTION MODE<br>ENCRYPTION MODE<br>PREAMBLE<br>ASSOCIATED<br>TIME STAMP |  |

شكل ٢٤ • ملصق تكوين الشبكة

FIRMWARE IN THIS PRINTER IS COPYRIGHTED

### عرض أو تغيير المعلمات

يعرض جدول <sup>0</sup> مجموعة فرعية من معلمات محرك الطباعة بالترتيب الذي يتم عرضها به على الشاشة عند الضغط على زر NEXT (التالي) بعد الدخول إلى وضع الإعداد. اضغط على زر NEXT (التالي) طوال هذه العملية للمتابعة إلى المعلم التالي، أو اضغط على زر PREVIOUS (السابق) للعودة إلى المعلم السابق في الدورة. عند تغيير معلم ما، يظهر رمز النجمة (\*) في الزاوية العلوية اليسرى من الشاشة للإشارة إلى اختلاف هذه القيمة عن تلك النشطة حالياً في محرك الطباعة.

| العمل/الشرح                                                                         | المعلم         |
|-------------------------------------------------------------------------------------|----------------|
| ضبط غمقان الطباعة                                                                   |                |
| إذا كانت الطباعة فاتحة للغاية أو إذا كان هناك فراغات في المساحات المطبوعة، قم       | DARKNESS       |
| بزيادة التغميق. إذا كانت الطباعة غامقة للغاية أو إذا كان هناك انتشار أو تجاوز للحبر | + 4.0 •••••    |
| في المساحات المطبوعة، فقم بتقليل درجة التغميق. قد يتم تغيير إعدادات التغميق من      |                |
| خلال برنامج التشغيل أو إعدادات البرنامج.                                            |                |
| هام • اضبط التغميق على أقل إعداد يوفر جودة عالية للطباعة. إذا كان إعداد التغميق     |                |
| عالي للغاية، فقد يتسبب الحبر في حدوث تلطيخ أو قد يحترق الشريط تماماً أو قد          |                |
| تتعرض رأس الطباعة للتلف المبكر                                                      |                |
| <ul> <li>اضغط على الزر البيضاوي الأيمن لزيادة التغميق.</li> </ul>                   |                |
| <ul> <li>اضغط على الزر البيضاوي الأيسر لتقلبل التغميق.</li> </ul>                   |                |
| الإعداد الافتراضي: ٤,٠ +                                                            |                |
| النطاق: من ۰٫۰۰ إلى ۳۰٫۰+                                                           |                |
| ضبط سرعة الطباعة                                                                    |                |
| <ul> <li>اضغط على الزر البيضاوي الأيمن لزيادة القيمة.</li> </ul>                    | PRINT SPEED    |
| <ul> <li>اضغط على الزر البيضاوي الأيسر لتقليل القيمة.</li> </ul>                    | 2 IPS          |
| الإعداد الافتراضي: ٢ بوصنة/ثانية                                                    |                |
| ا <b>لنطاق:</b> من ٢ إلى ١٢ بوصة/ثانية لكل ٢٠٣ نقطة في البوصة، من ٢ إلى ٨ بوصة/     |                |
| ثانية لكل ٣٠٠ نقطة في البوصة                                                        |                |
| ضبط سرعة الاستدارة                                                                  |                |
| <ul> <li>اضغط على الزر البيضاوي الأيمن لزيادة القيمة.</li> </ul>                    | SLEW SPEED     |
| <ul> <li>اضغط على الزر البيضاوي الأيسر لتقليل القيمة.</li> </ul>                    | 6 IPS          |
| الإعداد الافتراضي: ٦ بوصنة/ثانية                                                    |                |
| النطاق: من ۱ إلى ۱۲ بوصة/ثانية                                                      |                |
| ضبط سرعة التغذية العكسية                                                            |                |
| <ul> <li>اضغط على الزر البيضاوي الأيمن لزيادة القيمة.</li> </ul>                    | BHUKFEED SFEED |
| <ul> <li>اضغط على الزر البيضاوي الأيسر لتقلبل القيمة.</li> </ul>                    | 2 125          |
| الإعداد الافتراضي: ٢ بوصنة/ثانية                                                    |                |
| ا <b>لنطاق:</b> من ۱ إلى ۱۲ بوصة/ثانية                                              |                |

#### جدول ٥ • معلمات محرك الطباعة

| العمل/الشرح                                                                                       | المعلم        |
|---------------------------------------------------------------------------------------------------|---------------|
| ضبط موضع الفصل                                                                                    | ,             |
| لتعيين موضع الصال فوق قضيب الفصل/نزع غلاف اللصق بعد الطباعة. تعمل                                 | TEAR OFF +000 |
| الأرقام الموجبة على تحريك الوسائط إلى الخارج وتعمل الأرقام السالبة على تحريك                      | +             |
| الوسائط إلى الداخل                                                                                |               |
| كلُّ ضغطة على أحد الأزرار البيضاوية تعمل على ضبط موضع الفصل بصفوف                                 |               |
| تتكون من أربع نقاط.                                                                               |               |
| <ul> <li>اضغط على الزر البيضاوي الأيمن لزيادة القيمة.</li> </ul>                                  |               |
| <ul> <li>اضغط على الزر البيضاوي الأيسر لتقليل القيمة.</li> </ul>                                  |               |
| الإعداد الافتراضي: • +                                                                            |               |
| النطاق: من –١٢٠ إلى ١٢٠+                                                                          |               |
| تحديد وضع الطباعة                                                                                 | PRINT MODE    |
| تعمل إعدادات وضع الطباعة على إعلام محرك الطباعة بطريقة تسليم الوسائط التي                         |               |
| ترغب في استخدامها.                                                                                |               |
| <ul> <li>اضغط على أحد الأزرار البيضاوية لعرض الاختيارات.</li> </ul>                               |               |
| الإعداد الافتراضي: الفصل                                                                          |               |
| <b>تحديدات:</b> الفصل واللف للخلف وجهاز الإمداد                                                   |               |
| إعداد نوع الوسائط                                                                                 | MEDIA TYPE    |
| تعريف محرك الطباعة بنوع الوسائط التي تستخدمها. عند تحديد وسائط غير متصلة،                         |               |
| يقوم محرك الطباعه بتغديه الوسائط لحساب طول الملصق (المسافه بين نقطتي تسجيل                        |               |
| معروفتين للفجوة أو علامة المحاداة أو النفب الداخلي بالملصق). عند تحديد وسائط                      |               |
| متصلة، يجب تصمين تعليمات بطول الملصق في تنسيق الملصق (LLXXXX، إذا كتت<br>تدتيده المرح أسلب المحر) |               |
| لستحدم 2PL أو 2011).<br>• إذ خط عل أحد الأنباب الايضابية أحد من الاخترابات                        |               |
| الاعداد الافتر اضب غلبي متصالة التورية تعرض الاحتيارات.<br>الاعداد الافتر اضب غلب متصالة          |               |
| ر من من من من من من من من من من من من من                                                          |               |
| اعداد نه ع أداة الاستشعار                                                                         |               |
| ب عن عن عن الطباعة ما إذا كنت تستخدم وسائط ويب (المسافات الفاصلة للملصق                           | SENSOR TYPE   |
| ريب<br>التي يتم تعيينها من خلال فحوة أو حز أو ثقب) أو وسائط بعلامات تسحيل سوداء                   | ← WEB →       |
| مي يا ما يليان الخلفي.<br>مطبوعة على الجانب الخلفي.                                               |               |
| <ul> <li>أضغط على أحد الأزرار البيضاوية لعرض اختيارات أخرى.</li> </ul>                            |               |
| الإعداد الافتراضي: ويب                                                                            |               |
| <b>تحديدات:</b> ويب، علامة                                                                        |               |
| تحديد طريقة الطباعة                                                                               | DDINT METUOD  |
| تعريف محرك الطباعة بطريقة الطباعة التي سيتم استخدامها: النقل الحراري (يتطلب                       | TRINI NEINUU  |
| شريط) أو حرارية مباشرة (لا تتطلب شريط).                                                           |               |
| <ul> <li>اضغط على أحد الأزرار البيضاوية لعرض الاختيارات.</li> </ul>                               |               |
| الإعداد الافتراضي: النقل الحراري                                                                  |               |
| <b>تحديدات:</b> نقل حراري، حرارية مباشرة                                                          |               |
| ملاحظة • يتسبب تحديد الأسلوب الحراري المباشر عند استخدام الشريط في                                |               |
| 🚺 حدوث حالة خطا في محرك الطباعة، لكن عملية الطباعة تستمر .                                        |               |

جدول ٥ • معلمات محرك الطباعة (التالي)

| (التالي) | الطباعة | محرك | معلمات | • | ٥ | جدول |
|----------|---------|------|--------|---|---|------|
|----------|---------|------|--------|---|---|------|

| العمل/الشرح                                                                                                    | المعلم                             |
|----------------------------------------------------------------------------------------------------|------------------------------------|
| إعداد عرض الطباعة<br>تحديد المساحة القابلة للطباعة عبر عرض الملصق مع أخذ دقة محرك الطباعة في الاعتبار.<br>التغيير القيمة المعروضة.<br>٢. اضغط على الزر البيضاوي الأيسر لتحريك المؤشر.<br>٢. اضغط على الزر البيضاوي الأيسر حتى تصبح وحدة القياس نشطة.<br>١. اضغط على الزر البيضاوي الأيسر حتى تصبح وحدة القياس نشطة.<br>٢. اضغط على الزر البيضاوي الأيسر حتى تصبح وحدة القياس نشطة.<br>٢. اضغط على الزر البيضاوي الأيسر حتى تصبح وحدة القياس م أو بوصات أو نقاط).<br>٢. اضغط على الزر البيضاوي الأيسر حتى تصبح وحدة القياس نشطة.<br>٢. اضغط على الزر البيضاوي الأيمن لنبديل وحدة القياس (مم أو بوصات أو نقاط).<br>٢. اضغط على الزر البيضاوي الأيمن لنبديل وحدة القياس (مم أو بوصات أو نقاط).<br>٢. اضغط على الزر البيضاوي الأيمن لنبديل وحدة القياس (مم أو بوصات أو نقاط).<br>٢٠ مم لمحركات الطباعة ٢٠٠ مم لمحركات الطباعة ٢٠٣ نقطة في البوصة؛ ١٦٨<br>ملاحظة: قد يؤدي إعداد العرض بحيث يكون ضيقًا للغاية إلى عدم طباعة أجزاء<br>من الملصق على الوسائط. قد يؤدي إعداد العرض بحيث يصبح عريضاً للغاية إلى<br>من الملصق على الوسائط. قد يؤدي إعداد العرض بحيث يصبح عريضاً للغاية إلى<br>من الملصق على الوسائط. قد يؤدي إعداد العرض بحيث يصبح عريضاً للغاية إلى<br>استهلاك ذاكرة التنسيق والطباعة خارج الملصق و على اسطوانة لوح الطباعة. يمكن<br>أن يؤثر هذا الإعداد على الوضع الأفقي لتنسيق الملصق إذا ما انعكست الصورة<br>باستخدام أمر الا ZPL الم | PRINT WIDTH<br>→ 168 0/8 MM +      |
| إعداد الحد الأقصى لطول الملصق<br>يتم استخدام أقصى طول للملصق أثناء عملية المعايرة. تعتبر الفجوة الداخلية للملصق<br>جزء من طول الملصق.<br>قم دائماً بضبط القيمة بحيث تكون أطول من الملصق الذي تستخدمه بمقدار ١ بوصة<br>(٢٥,٤ مم) على الأقل. على سبيل المثال، إذا كان طول الملصق هو ٥ بوصة (١٢٦<br>مم) شاملاً الفجوة الداخلية للملصق، اضبط المعلم على ٦,٠ بوصة (١٥٢ مم). إذا تم<br>ضبط القيمة عند قيمة أقل من طول الملصق، فإن محرك الطباعة يفترض أن الوسائط<br>المتصلة مُحملة، ولا يتمكن من المعايرة.<br>• لزيادة القيمة، اضغط على الزر البيضاوي الأيمن.<br>• لتقليل القيمة، اضغط على الزر البيضاوي الأيس.<br>الإعداد الافتراضي: ٣٩,٠ بوصة (٩٨٨ مم).                                                                                                    | MAXIMUM LENGTH<br>-39.0 IN 988 MM+ |
| سرد الخطوط <ul> <li>اضغط على الزر البيضاوي الأيمن لطباعة ملصق يسرد الخطوط القياسية وأي</li> <li>خطوط اختيارية مخزنة في ذاكرة الوصول العشوائي (RAM) الخاصة بمحرك</li> <li>الطباعة أو ذاكرة الفلاش أو بطاقات خط PCMCIA الاختيارية.</li> </ul>                                                                                                    | LIST FONTS<br>PRINT                |
| سرد أكواد الشريط<br>• اضغط على الزر البيضاوي الأيمن لطباعة ملصق يسرد أكواد الشريط المتاحة<br>في محرك الطباعة. يمكن تخزين أكواد الشريط في ذاكرة الوصول العشوائي<br>(RAM) أو في ذاكرة الفلاش أو بطاقات PCMCIA الاختيارية.                                                                                                    | LIST BAR CODES<br>PRINT            |
| سرد الصور<br>• اضغط على الزر البيضاوي الأيمن لطباعة ملصق يقوم بسرد الصور المتاحة<br>المخزنة في ذاكرة الوصول العشوائي (RAM) لمحرك الطباعة أو ذاكرة الفلاش<br>أو بطاقة الذاكرة الاختيارية.                                                                                                    | LIST IMAGES<br>PRINT               |

| تالي) | عة (اا | الطباء | محرك | معلمات | • | ٥ | جدول |
|-------|--------|--------|------|--------|---|---|------|
|-------|--------|--------|------|--------|---|---|------|

| العمل/الشرح                                                                                                    | المعلم                  |
|----------------------------------------------------------------------------------------------------|-------------------------|
| سرد التنسيقات<br>• اضغط على الزر البيضاوي الأيمن لطباعة ملصق يقوم بسرد التنسيقات المتاحة<br>المخزنة في ذاكرة الوصول العشوائي لمحرك الطباعة أو ذاكرة الفلاش أو بطاقة                                                                                                    | LIST FORMATS<br>PRINT   |
| الداكرة الاختياريه.<br>سرد الإعدادات<br>• اضغط على الزر البيضاوي الأيمن لطباعة ملصق تكوين يقوم بسرد التكوين<br>الحالي لمحرك الطباعة.                                                                                                    | LIST SETUP<br>PRINT     |
| إعدادات سرد الشبكة<br>• اضغط على الزر البيضاوي الأيمن لطباعة ملصق تكوين الشبكة الذي يسرد<br>الإعدادات الخاصة بأي ملقمات طباعة تم تثبيتها.                                                                                                    | LIST NETWORK<br>PRINT   |
| سرد الكل<br>• اضغط على الزر البيضاوي الأيمن لطباعة الملصقات التي تسرد الخطوط<br>وأكواد الشريط والصور والتنسيقات المتاحة ومحرك الطباعة الحالي وتكوينات<br>الشيكة الحالية.                                                                                                    | LIST ALL<br>PRINT       |
| تحديد لغة العرض<br>يسمح لك هذا المعلم بتغيير اللغة المعروضة على شاشة LCD الخاصة بلوحة التحكم.<br>• اضغط على الزر البيضاوي الأيمن أو الأيسر لعرض الخيارات الأخرى.<br>الإعداد الافتراضي: الإنجليزية<br>تحديدات: الإنجليزية والإسبانية والفرنسية والألمانية والإيطالية والنرويجية والبرتغالية<br>والسويدية والدانمركية والإسبانية ٢ والهولندية والفنلندية ومخصصة | LANGUAGE<br>← ENGLISH → |

## جدول التنظيف

تم عرض جدول التنظيف الموصى به في جدول ٦. انظر الصفحات التالية لمعرفة الخطوات المحددة.

تنبيه • لا تستخدم إلا مواد التنظيف المشار إليها. لا تتحمل Zebra مسئولية التلف الذي يسببه استخدام سوائل أخرى لتنظيف الطابعة.

| الفترة الزمنية                                                                                            | الطريقة           | المكان                       |
|----------------------------------------------------------------------------------------------------|-------------------|------------------------------|
| قم بإجراء هذه الخطوات في الأوقات التالية:                                                                 | مذيب*             | رأس الطباعة                  |
|                                                                                                    | مذيب*             | أسطوانة لوح الطباعة          |
| • عد طهور رساله ULEHN HEHL MUII (نطف الراس الان).                                                         | نفخ الهواء        | أداة استشعار الوسائط الناقلة |
| <ul> <li>وضع الطباعة الحراري المباشرة: بعد كل لفة للملصقات أو</li> </ul>                                  | نفخ الهواء        | أداة استشعار الوسائط العاكسة |
| ٥٠٠ قدم (١٥٠ متر) من الملصقات مروحية الطي.                                                                | مذيب*             | مسار الوسائط                 |
| <ul> <li>وضع النقل الحراري الخاص بالطباعة: بعد كل لفة</li> <li>١٥٠٠ قدم أو ٤٥٠ متر) من الشريط.</li> </ul> | نفخ الهواء        | أداة استشعار الشريط          |
| شهرياً                                                                                                    | نفخ الهواء        | أدوات استشعار فتح الباب      |
|                                                                                                    | مذيب*             | قضيب الفصل/نزع غلاف اللصق    |
| 7                                                                                                    | Y ill in Zahra in |                              |

#### جدول ٦ • قائمة وسائل التنظيف الموصى بها للطابعة

\* استخدم مجموعة الصيانة الوقائية من Zebra، رقم الجزء ٤٧٣٦٢، أو محلول يتكون من ٩٠٪ من كحول الأيسوبروبيل و١٠٪ ماء غير مؤين.

## تنظيف رأس الطباعة واسطوانة لوح الطباعة

قم بتنظيف رأس الطباعة واسطوانة لوح الطباعة وفقاً للقائمة في جدول ٦ صفحة ٣٠. قم بتنظيف رأس الطباعة بشكل متكرر عند مواجهة طباعة ذات جودة منخفضة، مثل وجود فراغات أو طباعة خفيفة. قم بتنظيف اسطوانة لوح الطباعة إذا ما واجهت مشاكل في حركة الوسائط.

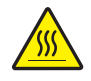

تنبيه • قد يصبح رأس الطباعة ساخناً ويمكن أن يتسبب في إحداث حروق خطيرة. اترك رأس الطباعة حتى تبرد.

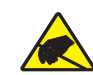

تنبيه • اتبع احتياطات السلامة الملائمة ضد الكهرباء الاستاتيكية عند التعامل مع أية مكونات حساسة استاتيكيًا مثل لوحات الدوائر الكهربائية ورؤوس الطباعة.

تنبيه • عند قيامك بتحميل الوسائط أو الشريط، قم بإزالة جميع المجو هرات التي قد تتلامس مع رأس الطباعة أو غيرها من أجزاء الطابعة الأخرى.

لتنظيف رأس الطباعة واسطوانة لوح الطباعة، أكمل هذه الخطوات: ١. أوقف تشغيل (O) محرك الطباعة. ٢. انظر الشكل ٢٥. افتح مجموعة رأس الطباعة عن طريق فتح مزلاج رأس الطباعة من مسمار القفل.

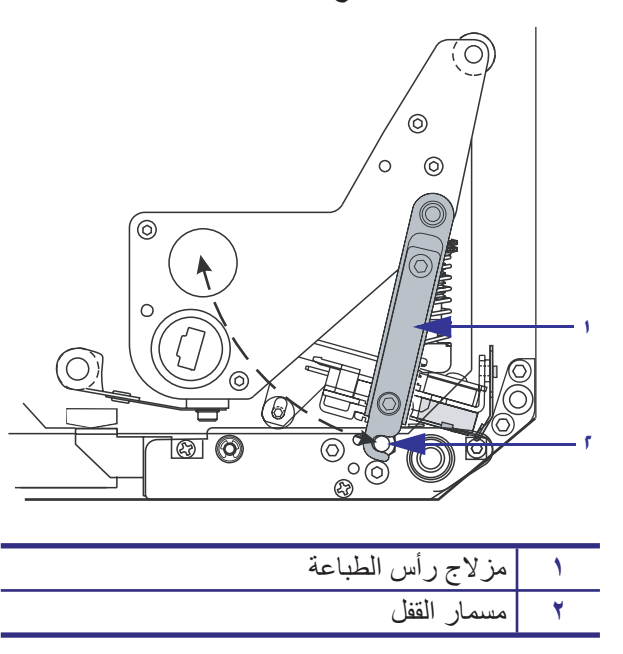

شكل ٢٥ • فتح مجموعة رأس الطباعة

٣. قم بإزالة الوسائط والشريط من محرك الطباعة.

٤. انظر شكل ٢٦. وباستخدام مجموعة الصيانة الوقائية (رقم الجزء ٢٣٦٢) أو محلول يتكون من ٩٠٪ كحول الأيسوبروبيل و ١٠٪ ماء غير مؤين على ممسحة قطنية، قم بتنظيف عناصر الطباعة من الطرف للطرف. اترك المذيب حتى يتطاير.

شكل ٢٦ • تنظيف رأس الطباعة واسطوانة لوح الطباعة (التوضيح باستخدام الوحدة الموجودة بالجانب الأيمن)

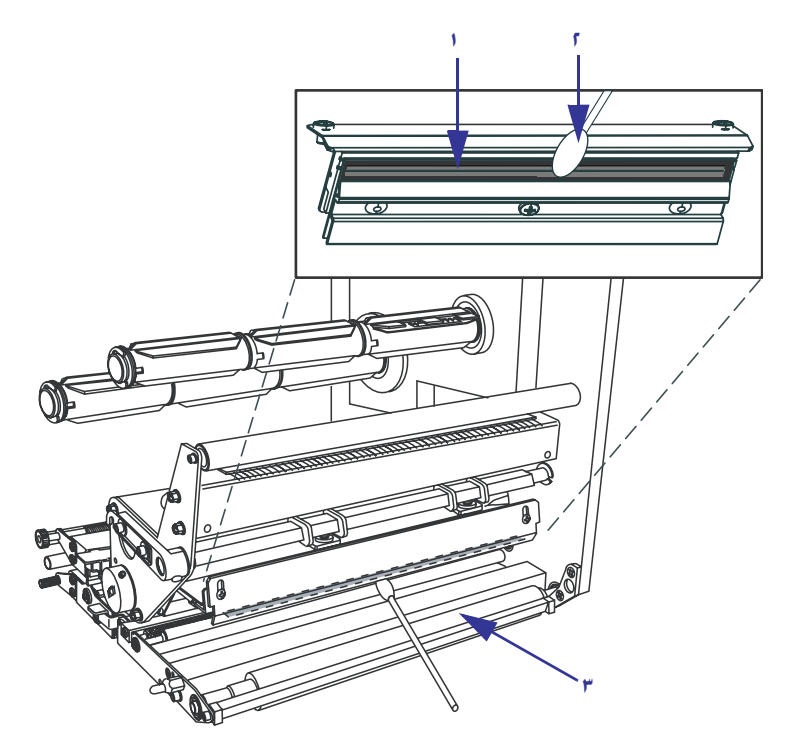

| عناصر رأس الطباعة (الشريط الرمادي) | 1 |
|------------------------------------|---|
| ممسحة قطنية                        | ۲ |
| أسطوانة لوح الطباعة                | ٣ |

- استخدم قطعة قماش ليس بها قطع مبالة بالكحول لتنظيف اسطوانة لوح الطباعة والاسطوانات الأخرى.
   قم بإدارة الاسطوانات أثناء عملية التنظيف.
  - . أعد تحميل الشريط والوسائط (في حالة استخدامهما).
    - ٧. قم بتشغيل (I) محرك الطباعة.

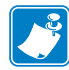

ملاحظة • إذا لم تتحسن جودة الطباعة بعد إجراء هذه الخطوة، فقم بتنظيف رأس الطباعة باستخدام طبقة تنظيف الحفاظ على رأس الطباعة «Save-a-Printhead». اتصل بموزع Zebra المعتمد للحصول على المزيد من المعلومات.